Infusions – Documenting Against a Syrir Driver Infusion – Nursing/Midwifery

Digital Health Digital Health CONNECTING BEST CARE Quick Reference Guide

## This Quick Reference Guide will explain how to:

Document against a Syringe Drive infusion (Nursing/Midwifery).

All infusions must be commenced via the Medication Administration Wizard (MAW).

## 1. Modify the Volume and Rate

- a) Modify the Volume (pre prime volume) and Rate via the MAW administration window to align with the values displayed via the NIKI Syringe Driver pump.
- b) Ensure the second Nurse/Midwife completes the Witnessed by section
- c) Discern alert will display indicating the rate change differs from the prescribed order. Select Yes.
- d) Add comment if required

| 1             | P                                                                                | Charting for: TESTWHIEPIT13, HI                                                                 | UGO MR - 🗆 🗙                                             |
|---------------|----------------------------------------------------------------------------------|-------------------------------------------------------------------------------------------------|----------------------------------------------------------|
|               | Ye :<br>morphine sulfate (subc<br>18 mi, Subcutaneous, Rate:<br>SVRINGE DRIVER 1 | ut additive) 5 mg + Sodium Chloride 0.99<br>0.75 nL/hr, First dose 04/10/2020 22:13:00, Total w | ś subcutaneous syringe driver up to 18<br>olume (mL): 18 |
|               | VYes No man<br>VYes No Sodi                                                      | phine sulfate (subcut additive) 5 mg/1 ml.<br>ium Chloride 0.9% subcutaneous syringe driver u   | p to 18 mL                                               |
|               | "Performed date / time :<br>"Performed by :<br>Witnessed by :<br>"Bag # :        | 04/10/2020 👘 🗸 2222 👘 Al<br>NURSES, Nuning5 🔍<br>NURSES, Nuning5 🔍<br>1                         | EDT Comment                                              |
|               | 'Site :<br>"Volume (ml.) :<br>'Rate (ml./hr) :                                   | 13<br>0.73                                                                                      |                                                          |
|               |                                                                                  |                                                                                                 | Begin Bag                                                |
|               |                                                                                  |                                                                                                 |                                                          |
|               |                                                                                  | Warning                                                                                         | x                                                        |
| The r<br>Cont | ate of 0.72 mL/hr<br>inue?                                                       | / does not match the ordered                                                                    | d rate of 0.75 mL/hr.                                    |
|               |                                                                                  |                                                                                                 |                                                          |

## 2. Syringe Driver Infusion with Future Discontinuation DATE/TIME

Ensure the syringe driver infusion future discontinuation date and time order is reviewed via the MAR. Once the time reaches the stop DATE/TIME as per the Dr's order:

- a) Disconnect the syringe driver from the patient
- b) Click on the MAR Pending Tile to open the MAR Charting Window.
- c) **Modify** the **rate to 0ml/hr** to reflect the syringe driver is no longer running. Add a comment if required.
- d) Discern alert will display indicating the rate change differs from the prescribed order. Select Yes.
- e) Notify the Dr. to discontinue the syringe driver infusion on EMR

## 3. Lines and Device Documentation

- a) Document the NIKI syringe driver pump checks against the Syringe
   Driver section in Adult Lines Devices
- b) Create a Dynamic group for each Syringe Driver in use (ie. Multiple Syringe Drivers may be in use at one time)
- c) Document the Syringe Driver data checks for each infusion
- d) Document 4 hourly Syringe Driver checks under 'Assessment Types'

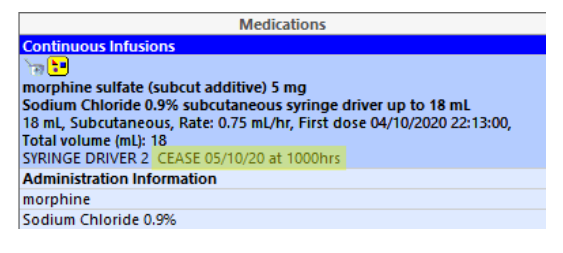

| A Syringe Driver     A Syringe Driver     A cline 1 Abdomen, Left metoclopramide, mi Cross Check (2 Staff) Cross Check Second Staff Name Clinical Indication/s Infusion Run Time     Assessment Type                                                                                                    | 09/10/2020<br>3 17:42 |
|----------------------------------------------------------------------------------------------------|-----------------------|
| 4 January January | · .                   |
| Z sympe briver                                                                                                    |                       |
| ⊿ <line 1="" abdomen,="" left="" metoclopramide,="" mi<br="">Cross Check [2 Staff]<br/>Cross Check Second Staff Name<br/>Clinical Indication/s<br/>Infusion Run Time<br/>Assessment Type</line>                                                                                                    |                       |
| Cross Check (2 Staff)<br>Cross Check Second Staff Name<br>Clinical Indication/s<br>Infusion Run Time<br>Assessment Type                                                                                                    |                       |
| Cross Check Second Staff Name<br>Clinical Indication/s<br>Infusion Run Time<br>Assessment Type                                                                                                    |                       |
| Clinical Indication/s<br>Infusion Run Time<br>�� Assessment Type                                                                                                    |                       |
| Infusion Run Time<br>Assessment Type                                                                                                    |                       |
| Assessment Type                                                                                                    |                       |
|                                                                                                    |                       |
| Site Condition                                                                                                    |                       |
| Site Actions                                                                                                    |                       |
| Site Change Interval                                                                                                    |                       |
| Line Checked & Infusing                                                                                                    |                       |
| Patient Response to Medications                                                                                                    |                       |
| Niki Pump Infusion Time Remaining (Hrs) hr(s                                                                                                    |                       |
| Niki Pump Infusion Time Remaining                                                                                                    |                       |
| Niki Pump Rate mL/h                                                                                                    | 1                     |
| Niki Pump Volume Still to be Infused m                                                                                                    | L                     |
| Niki Pump Battery Status                                                                                                    | %                     |
| Battery Changed?                                                                                                    |                       |

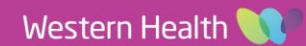